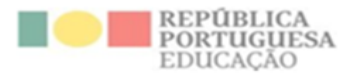

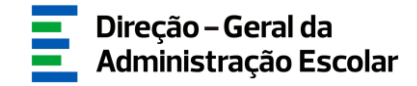

### MANUAL DE INSTRUÇÕES

### **Necessidades Permanentes**

## Apuramento de Vagas

8 de fevereiro de 2024

V1.0

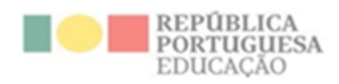

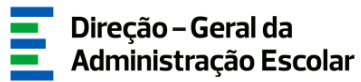

#### Índice

| 1<br>1.1 | ENQUADRAMENTO                                             |  |  |  |  |  |
|----------|-----------------------------------------------------------|--|--|--|--|--|
| 1.2      | Normas Importantes de Acesso e Utilização da Aplicação6   |  |  |  |  |  |
| 1.3      | Contactos Úteis                                           |  |  |  |  |  |
| 1.4      | Prazo7                                                    |  |  |  |  |  |
| 2<br>2.1 | INSTRUÇÕES DE UTILIZAÇÃO SIGRHE                           |  |  |  |  |  |
| 2.2      | Funcionamento Geral do SIGRHE10                           |  |  |  |  |  |
| 3<br>3.1 | PREENCHIMENTO DE DADOS                                    |  |  |  |  |  |
| 3.2      | Docentes QA/QE providos no AE/ENA                         |  |  |  |  |  |
| 3.3      | Apuramento de Vagas14                                     |  |  |  |  |  |
| 3.3.1    | Conceitos a ter em conta no preenchimento da aplicação18  |  |  |  |  |  |
| 3.3.1    | .1 Horas letivas necessárias                              |  |  |  |  |  |
| 3.3.1    | .2 Número total de horas letivas do Grupo de Recrutamento |  |  |  |  |  |
| 3.3.1    | .3 Indicador de vaga 19                                   |  |  |  |  |  |
| 3.3.1    | .4 Necessidades Permanentes para 2024/2025                |  |  |  |  |  |
| 3.3.1    | .5 Vaga Positiva e Negativa                               |  |  |  |  |  |
| 3.3.2    | Alteração do número de vagas a concurso19                 |  |  |  |  |  |
| 3.4      | Apuramento de Vagas (Artigo 42.º)20                       |  |  |  |  |  |
| 3.5      | Apuramento de Vagas para QZP (Artigo 43.º)23              |  |  |  |  |  |
| 4<br>4.1 | SUBMISSÃO                                                 |  |  |  |  |  |
| AE/EN    | Α″                                                        |  |  |  |  |  |
| 4.2      | Apuramento de Vagas29                                     |  |  |  |  |  |
| 4.3      | Apuramento de Vagas (Artigo 42.º)                         |  |  |  |  |  |
| 4.4      | Apuramento de Vagas para QZP (Artigo 43.º)                |  |  |  |  |  |

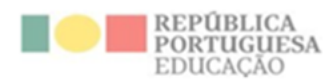

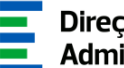

Direção – Geral da Administração Escolar

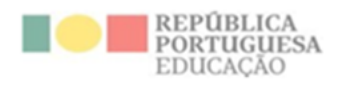

#### Índice Imagens

| IMAGEM 1 - LOGIN                                                                       |
|----------------------------------------------------------------------------------------|
| IMAGEM 2–MENUS DA APLICAÇÃO 10                                                         |
| IMAGEM 3-INDICAÇÃO DO NÚMERO DE ALUNOS12                                               |
| IMAGEM 4–LISTAGEM DOS DOCENTES PROVIDOS NO AE/ENA                                      |
| IMAGEM 5-SELEÇÃO DO GRUPO DE RECRUTAMENTO15                                            |
| IMAGEM 6-APURAMENTO DE VAGAS GR 100 E 110 15                                           |
| IMAGEM 7-APURAMENTO DE VAGAS GR 120 16                                                 |
| IMAGEM 8–ÁREAS DISCIPLINARES DO GR 530 16                                              |
| IMAGEM 9-APURAMENTO DE VAGAS GR 200 A 930 17                                           |
| IMAGEM 10–SÍNTESE DOS DADOS INTRODUZIDOS 18                                            |
| IMAGEM 11-ALTERAÇÃO PROPOSTA DE VAGAS 19                                               |
| IMAGEM 12 –VAGAS A CONCURSO: RETIFICAÇÃO DE DADOS PROPOSTOS                            |
| IMAGEM 13 – ALERTA RELATIVO AO TEMPO DE SERVIÇO MIGRADO 21                             |
| IMAGEM 14 – PREENCHIMENTO DADOS DO DOCENTE 21                                          |
| IMAGEM 15 – ÁREA DISCIPLINAR DO GR 530 22                                              |
| IMAGEM 16 – PREENCHIMENTO DADOS DOS CONTRATOS 22                                       |
| IMAGEM 17 – UPLOAD DE DOCUMENTOS                                                       |
| IMAGEM 18 – SUBMENUS DA APLICAÇÃO APURAMENTO VAGAS PARA QZP (ARTIGO 43.º)              |
| IMAGEM 19 –PREENCHIMENTO DADOS - ART.º 43 DO DECRETO-LEI N.º 32-A/2023 DE 8 DE MAIO 24 |
| IMAGEM 20 – TEMPO DE SERVIÇO DOS 2 ÚLTIMOS ANOS LETIVOS                                |
| IMAGEM 21 – AE/ENA E GRUPO DE RECRUTAMENTO DE COLOCAÇÃO DO/A DOCENTE EM DEZEMBRO DE    |
| 2023                                                                                   |
| IMAGEM 22 – ÁREA DISCIPLINAR DO GR 530 26                                              |
| IMAGEM 23 – QZP E GRUPO DE RECRUTAMENTO ONDE ABRE VAGA                                 |
| IMAGEM 24 – UPLOAD DE DOCUMENTOS                                                       |
| IMAGEM 25–SUBMENU "NÚMERO DE ALUNOS E DOCENTES QA/QE" 28                               |
| IMAGEM 26 – SUBMETER "NÚMERO DE ALUNOS E DOCENTES QA/QE"                               |
| IMAGEM 27–FINALIZAÇÃO SUBMISSÃO "NÚMERO DE ALUNOS E DOCENTES QA/QE" E REVERSÃO         |
| IMAGEM 28–SUBMENU "APURAMENTO DE VAGAS" 29                                             |
| IMAGEM 29 - CONFIRMAÇÃO DOS DADOS E PALAVRA-CHAVE – APURAMENTO DE VAGAS                |
| IMAGEM 30 – ALERTA FINALIZAÇÃO GR                                                      |
| IMAGEM 31 – SUBMENU "APURAMENTO DE VAGAS" 30                                           |
| IMAGEM 32 – SUBMENU APURAMENTO VAGAS PARA QZP (ARTIGO 43.º)                            |

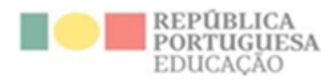

1

## Enquadramento

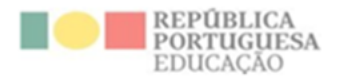

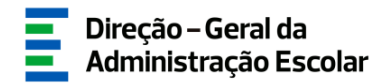

#### **1** Enquadramento

#### **1.1 Aspetos Gerais**

O presente documento consolida a informação necessária à utilização do módulo "*Apuramento de Vagas 2024/2025*", disponibilizado aos Agrupamentos de Escolas/Escolas não Agrupadas (AE/ENA) pela Direção-Geral da Administração Escolar (DGAE).

Esta aplicação visa o apuramento de necessidades permanentes com vista ao Concurso de Educadores de Infância e de Professores dos Ensinos Básico e Secundário para o ano escolar de 2024/2025.

O presente módulo encontra-se associado ao módulo "Recenseamento", pelo que os registos dos docentes de carreira providos no AE/ENA surgirão pré-carregados, estando a maioria dos campos já preenchidos.

#### **1.2 Normas Importantes de Acesso e Utilização da Aplicação**

Apenas o/a Diretor/a do/a AE/ENA ou o/a Presidente da Comissão Administrativa Provisória e o/a Subdiretor/a ou Vice-presidente da CAP terão acesso à funcionalidade disponibilizada com vista ao Apuramento das Necessidades Permanentes. Para o efeito, devem aceder à aplicação SIGRHE com o seu número de utilizador e respetiva palavra-chave.

A consulta deste manual não dispensa a leitura da nota informativa publicitada no dia 8 de fevereiro de 2024, assim como, a legislação em vigor.

O Diretor/Subdiretor é responsável pela inserção dos dados na aplicação.

As imagens de ecrãs disponibilizadas neste manual são meramente ilustrativas, podendo conter ligeiras diferenças face aos ecrãs finais a disponibilizar no módulo do SIGRHE destinado ao Apuramento de Vagas.

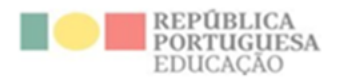

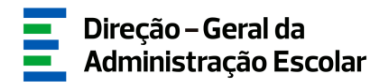

#### **1.3 Contactos Úteis**

- Atendimento on-line E72, permanentemente disponível no SIGRHE.
- Centro de Atendimento Telefónico CAT 213 943 480, todos os dias úteis, entre as 10:00 horas e as 17:00 horas.
- Centro de atendimento presencial na Direção-Geral da Administração Escolar Loja DGAE
   Av. 24 de Julho n.º 142, 1.º andar, Lisboa, também disponível todos os dias úteis, entre as 10:00 horas e as 17:00 horas.

#### 1.4 Prazo

O prazo para preenchimento da aplicação "Apuramento de Vagas 2024/2025" decorre entre os dias 8 e 14 de fevereiro 2024 (18:00 de Portugal continental).

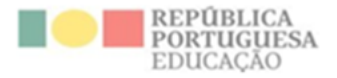

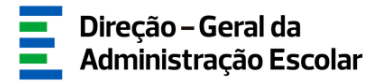

## 2

## Instruções de Utilização SIGRHE

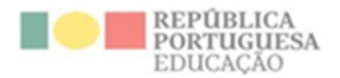

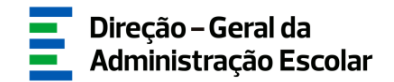

#### 2 Instruções de Utilização SIGRHE

#### 2.1 Acesso à Aplicação

A aplicação encontra-se disponível no Portal da DGAE ou diretamente através do endereço: <u>https://sigrhe.dgae.medu.pt/</u>.

Para aceder à aplicação, tem de introduzir o número do utilizador e a respetiva palavra-chave.

| Opéñ ERP                                                                                                    | SIGRHE Gersto de Recurso<br>Gersto de Recurso                                                                                                    |
|----------------------------------------------------------------------------------------------------|----------------------------------------------------------------------------------------------------|
| W* de utilization         Palaura-shavei         Depois de introducer e seu N* de Utilizador e Palaura-chave clique na botão<br>Inscier Senaio.<br>Ris deve utilizar a tacta Exter. | Se ja se regultos e poesal um número de utilizador de 10 dígitos com o qual ja acades ou costuma acader<br>is adricações da Dúal, não devo otar novo otilizador.<br>Ainda não se registou?<br>Se não poesal um número de utilizador com 10 típitos atribuido pelo Dúal pode registar de <u>acad</u> .<br>Esqueceu-se dos Dados de Acesso?<br>Se não se lembra de sua palavra chave su número de utilizador, citure e <mark>ner</mark> . |
| Compatival com Google Onione 30, Multile Prefixe 37, Opera 17, Microsoft Internet 6                                                                                                 | bybrer 11, morsefit Edge, OS X 10.3, 105 5, Android 5.5, Windows Phane 8.1 e Windows 7                                                                                                    |
| DGAE III IIIIII IIIIIIIIIIIIIIIIIIIIIIIII                                                                                                    | etes se direites reservadas<br>ente unh forem fatas por Aselar                                                                                                    |

Imagem 1 - Login

Se os dados acima indicados estiverem corretos, ao carregar no botão INICIAR SESSÃO, irá aceder ao SIGRHE.

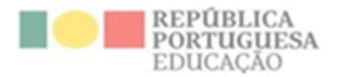

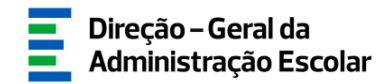

#### 2.2 Funcionamento Geral do SIGRHE

As instruções gerais do funcionamento do SIGRHE encontram-se no Manual de Utilização Geral, disponível na área "DOCUMENTAÇÃO", do lado direito do ecrã de entrada (após autenticação).

Após entrada no ecrã inicial, o utilizador deverá selecionar o separador "Situação Profissional".

As funcionalidades do separador selecionado são exibidas num menu, visível no lado esquerdo do ecrã, onde se encontra disponível a opção "Apuramento de Vagas 2024/2025", através da qual é possível selecionar as opções "Número de Alunos e Docentes QA/QE", "Apuramento de Vagas", "Apuramento de Vagas (artigo 42.°)" e "Apuramento de Vagas para QZP (artigo 43.°)".

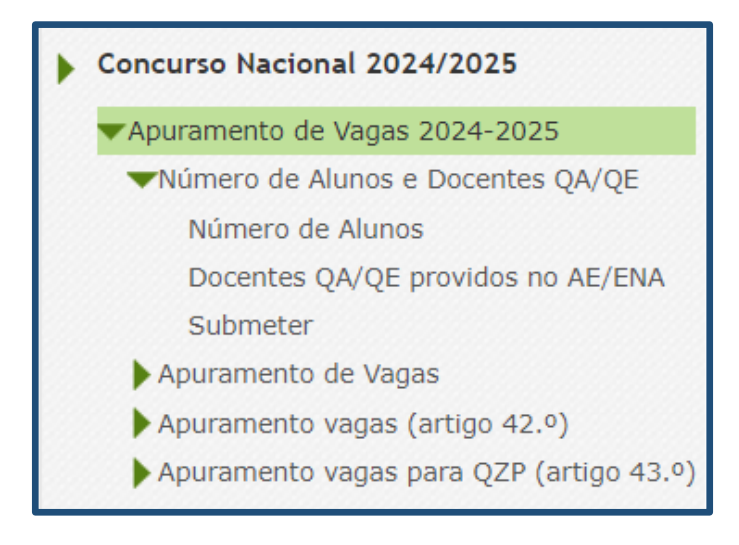

Imagem 2-Menus da aplicação

Pode efetuar o carregamento dos dados em vários períodos temporais, não sendo obrigatório efetuar todo o processo de uma só vez.

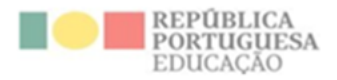

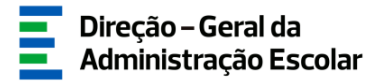

## 3

## **Preenchimento de Dados**

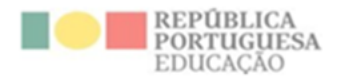

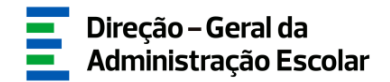

#### **3 Preenchimento de Dados**

O módulo "Apuramento de Vagas 2024/2025" deve ser preenchido seguindo a forma sequencial como se apresentam os submenus:

- 1.º Número de Alunos e Docentes QA/QE
- 2.º Apuramento de vagas
- 3.º Apuramento de vagas (artigo 42.º)
- 4.° Apuramento de vagas para QZP (artigo 43.°)

Concluído o preenchimento de cada submenu, deverá efetuar a submissão do mesmo em "Submeter".

Apenas poderá aceder ao submenu "Apuramento de vagas" depois de introduzir todos os dados e submeter o submenu "Número de Alunos e Docentes QA/QE".

#### 3.1 Número de Alunos

Para iniciar o preenchimento dos dados deve clicar em

| Número de Alunos                                                       |   |
|------------------------------------------------------------------------|---|
| Cancelar                                                               |   |
| Fase de Preenchimento                                                  |   |
| Annalis - Info                                                         |   |
| Situação i Inicio                                                      |   |
| Identificação do AE/ENA                                                |   |
| Agrupamento de Escolas/Escola não Agrupada :                           | ٩ |
| Código do Agrupamento de Escolas/Escola não Agrupada :                 |   |
| 1 Pré-Escolar                                                          |   |
| 1.1 Número Total de Alunos no Ensino Pré-Escolar i 0                   |   |
| (2 Ensino Básico - 1.º Ciclo                                           |   |
| 2.1 Número de Alunos no 1.º Ano : 0                                    |   |
| 2.2 Número de Alunos no 2.º Ano : 0                                    |   |
| 2.3 Número de Alunos no 3.º Ano I                                      |   |
| 2.4 Número de Alunos no 4.º Ano : 0                                    |   |
| 2.5 Número total de Alunos no 1.º Ciclo : 0                            |   |
| 3 Ensino Básico - 2.º Ciclo                                            |   |
| 3.1 Número de Alunos no 5.º Ano : 0                                    |   |
| 3.2 Número de Alunos no 6.º Ano : 0                                    |   |
| 3.3 Número Total de Alunos no 2.º Ciclo : 0                            |   |
| 4 Ensino Básico - 3.º Ciclo-                                           |   |
| 4.1 Número de Alunos no 7.º Ano : 0                                    |   |
| 4.2 Número de Alunos no 8.º Ano i 0                                    |   |
| 4.3 Número de Alunos no 9.º Ano : 0                                    |   |
| 4.4 Número Total de Alunos no 3.º Ciclo : 0                            |   |
| 5 Ensino Secundário                                                    |   |
| 5.1 Número de Alunos no 10.º Ano : 0                                   |   |
| 5.2 Número de Alunos no 11.º Ano : 0                                   |   |
| 5.3 Número de Alunos no 12.º Ano : 0                                   |   |
| 5.4 Número Total de Alunos no Ensino Secundário : 0                    |   |
| 6 Outras Ofertas Educativas e Formativas                               |   |
| 6.1 Número Total de Alunos noutras Ofertas Educativas e Formativas : 0 |   |
| Informações Adicionais                                                 |   |
| Número Total de Alunos no(a) AE/ENA : 0                                |   |
| Controlo Preenchimento                                                 |   |
| Confirmer dadas                                                        |   |
| Commence of the second                                                 |   |

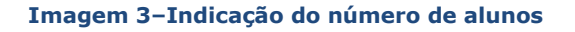

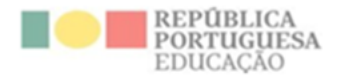

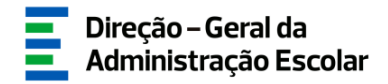

Deverá preencher todos os campos verificando os somatórios que são disponibilizados por ciclo de ensino.

Nesta secção deve preencher o número de alunos dos anos de escolaridade que possui no/a AE/ENA, deixando os restantes campos com o valor zero.

Relativamente a "N.° Total de Alunos noutras Ofertas Educativas e Formativas", o seu preenchimento deve ter em conta as ofertas disponibilizadas para a reorientação do percurso escolar no/a AE/ENA. É de salientar que deve contabilizar apenas as ofertas educativas e formativas com autorização superior para o ano letivo 2024/2025.

Terminado o processo deve carregar em

🕏 Confirmar dados

#### **3.2 Docentes QA/QE providos no AE/ENA**

Ao escolher o segundo submenu associado ao módulo das Vagas 2024/2025, *Docentes QA/QE providos no AE/ENA* visualizará uma listagem com todos os docentes que foram introduzidos como sendo QA/QE providos no AE/ENA.

A escola deve verificar se da listagem constam todos os docentes que estão providos no AE/ENA, mesmo aqueles que nele não se encontram neste momento, por motivo justificado, a exercer as suas funções (baixa médica, faltas justificadas, qualquer forma de mobilidade autorizada...).

| Novo              |             |         |                                                        |                                                                                                    |                                                                                       | - 12 de 12 🗎  |
|-------------------|-------------|---------|--------------------------------------------------------|----------------------------------------------------------------------------------------------------|---------------------------------------------------------------------------------------|---------------|
| NÚMERO<br>UTILIZA | DE<br>DOR 🖨 | NOME \$ | GRUPO DE RECRUTAMENTO NO QUAL SE<br>ENCONTRA PROVIDO/A | NÚMERO DE HORAS DE COMPONENTE LETIVA A QUE O/A DOCENTE ESTÁ OBRIGADO/A,<br>APÔS APLICAÇÃO DO ART.º 79 DO ECD 💠 | O/A DOCENTE ENCONTRA-SE EM EXERCÍCIO EFETIVO DE FUNÇÕES NO/A<br>AGRUPAMENTO/ESCOLA? ♦ | SITUAÇÃO<br>¢ |
| Ø                 |             |         | 400 - História                                         | 18 horas                                                                                                    | Sim                                                                                   | Submetido     |
| O                 |             |         | 100 - Educação Pré-Escolar                             | 25 horas                                                                                                    | Sim                                                                                   | Submetido     |
| Ø                 |             |         | 260 - Educação Física                                  | 18 horas                                                                                                    | Não                                                                                   | Submetido     |
| Ø                 |             |         | 100 - Educação Pré-Escolar                             | 25 horas                                                                                                    | Não                                                                                   | Submetido     |
| Ø                 |             |         | 110 - 1.º Ciclo do Ensino Básico                       | 25 horas                                                                                                    | Sim                                                                                   | Submetido     |
| Ø                 |             |         | 500 - Matemática                                       | 20 horas                                                                                                    | Sim                                                                                   | Submetido     |
| Ø                 |             |         | 110 - 1.º Ciclo do Ensino Básico                       | 25 horas                                                                                                    | Sim                                                                                   | Submetido     |
| O                 |             |         | 200 - Português e Estudos Sociais/História             | 14 horas                                                                                                    | Sim                                                                                   | Submetido     |
| Ø                 |             |         | 230 - Matemática e Ciências da Natureza                | 14 horas                                                                                                    | Sim                                                                                   | Submetido     |
| O                 |             |         | 510 - Física e Química                                 | 22 horas                                                                                                    | Sim                                                                                   | Submetido     |
| Ø                 |             |         | 220 - Português e Inglês                               | 20 horas                                                                                                    | Não                                                                                   | Submetido     |
| 0                 |             |         | 910 - Educação Especial 1                              | 22 horas                                                                                                    | Sim                                                                                   | Submetido     |
|                   |             |         |                                                        |                                                                                                    | € ► 30                                                                                | - 12 de 12 💚  |
|                   | _           |         |                                                        |                                                                                                    |                                                                                       |               |

#### Imagem 4-Listagem dos docentes providos no AE/ENA

Deve aceder linha a linha, verificando todos os dados associados aos docentes.

Para tal, deverá selecionar a linha correspondente ao docente e clicar sobre o ícone 🧷. Caso

selecione o registo sem ser através do ícone deverá acionar o botão

Editar

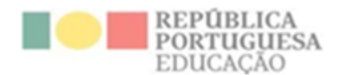

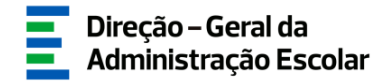

<u>Só necessita de finalizar os registos dos docentes que se encontrem no estado "Início"</u> (correspondendo este estado a docentes providos no AE/ENA mas indicados no Recenseamento como não se encontrando aí a exercer funções).

No caso de ser detetado um erro deverão ser seguidos os seguintes procedimentos:

a) <u>Erro nos dados pré-carregados relativos a um docente</u>: no módulo "Apuramento de Vagas 2024/2025" deve proceder à correção;

b) <u>Ausência na listagem de um docente QA/QE provido no AE/ENA</u>: no módulo "Apuramento de Vagas 2024/2025" deve proceder à inserção dos dados;

c) <u>Consta da listagem um docente que não está provido no AE/ENA</u>: no módulo "Apuramento de Vagas 2024/2025" deve proceder à eliminação do registo do docente em causa.

No caso de não poder introduzir um docente por este ter sido erradamente indicado por outro AE/ENA deve entrar em contacto com a Direção desse estabelecimento de ensino.

Em seguida deverá carregar no botão para confirmar os campos que se encontram já preenchidos até que o registo passe ao estado "Finalizado".

Deverá posteriormente aceder ao submenu "Submeter", concluindo o processo após a introdução da palavra-chave.

#### **3.3 Apuramento de Vagas**

Só pode aceder ao "Apuramento de Vagas" após ter submetido "Número de Alunos" e "Docentes QA/QE providos no AE/ENA".

Para dar continuidade ao processo deve selecionar a opção "Apuramento de Vagas".

A fim de iniciar o preenchimento das necessidades para <u>todos</u> os Grupos de Recrutamento previstos pelo Decreto-Lei n.º 20/2006, de 31 de janeiro, na redação em vigor, deve clicar em

Em primeiro lugar deve proceder à seleção do GR para o qual pretende carregar a informação.

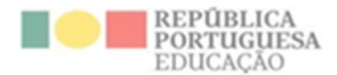

| Apuramento de Vagas                    | E 1           |
|----------------------------------------|---------------|
| Cancelar                               | 4( 4 - de 6 🕨 |
| Estado do preenchimento                |               |
| Situação : Início                      |               |
| Grupo de Recrutamento : 400 - História | ·             |
| Sontrolo Preenchimento                 |               |
|                                        |               |

Imagem 5-Seleção do Grupo de Recrutamento

Depois de ter indicado o Grupo de Recrutamento para o qual pretende introduzir os dados deverá

carregar em

😔 Confirmar dados

Após clicar no botão "Confirmar Dados", surgem automaticamente valores nos campos abaixo discriminados, diferenciados por GR, em função dos dados anteriormente introduzidos:

<u>Grupos de Recrutamento 100 e 110</u>: "Docentes Providos", "N° total de alunos no GR no/a AE/ENA", "Grupos Apurados", "Horas letivas necessárias para Horários Completos sem reduções previstas no Art.° 79.° do ECD", "Horas letivas necessárias", "Necessidades para 2024/2025", "Indicador de Vaga", "Vaga Positiva" e "Vaga Negativa";

| 1 Dados de Base                                                              |    |  |  |  |  |  |  |
|------------------------------------------------------------------------------|----|--|--|--|--|--|--|
|                                                                              |    |  |  |  |  |  |  |
| 1.1 Docentes Providos :                                                      | 5  |  |  |  |  |  |  |
| 1.2 N.º Total de alunos do GR no(a) AE/ENA :                                 | 50 |  |  |  |  |  |  |
| 1.3 Grupos Apurados :                                                        | 2  |  |  |  |  |  |  |
| 1.4 Necessidades para 2024/2025 :                                            | 2  |  |  |  |  |  |  |
| 1.5 Indicador de vaga :                                                      | -3 |  |  |  |  |  |  |
|                                                                              |    |  |  |  |  |  |  |
| 2 Proposta de Vagas a Concurso                                               |    |  |  |  |  |  |  |
|                                                                              |    |  |  |  |  |  |  |
| 2.1 Vaga Positiva : 0                                                        |    |  |  |  |  |  |  |
| 2.2 Vaga Negativa : -3                                                       |    |  |  |  |  |  |  |
|                                                                              |    |  |  |  |  |  |  |
| 3 Alteração da proposta de vagas                                             |    |  |  |  |  |  |  |
|                                                                              |    |  |  |  |  |  |  |
| 3.1 Pretende alterar a proposta das vagas a concurso, campos 2.1 e/ou 2.2? : |    |  |  |  |  |  |  |
|                                                                              |    |  |  |  |  |  |  |
| Controlo Preenchimento                                                       |    |  |  |  |  |  |  |
|                                                                              |    |  |  |  |  |  |  |
| Retroceder no preenchimento do pedido                                        |    |  |  |  |  |  |  |
|                                                                              |    |  |  |  |  |  |  |

Imagem 6-Apuramento de vagas GR 100 e 110

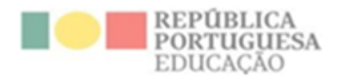

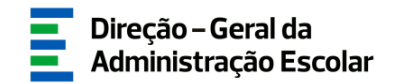

<u>Grupo de recrutamento 120</u>: "Docentes Providos", "N.º Total de alunos do 2.º ano e do 3.º ano do 1.º ciclo do AE/ENA, no ano letivo 2024/2025", "Horas Letivas Necessárias", "Necessidades para 2024/2025", "Indicador de Vaga", "Vaga Positiva" e "Vaga Negativa";

| Grupo de Recrutamento : 120 - Inglês (1.º Ciclo                                                   | do Ensino Básico) | ~        |  |  |  |  |
|---------------------------------------------------------------------------------------------------|-------------------|----------|--|--|--|--|
| 1 Dados de Base                                                                                   |                   |          |  |  |  |  |
|                                                                                                   |                   |          |  |  |  |  |
| 1.1 Docentes Providos :                                                                           | 0                 |          |  |  |  |  |
| 1.2 N.º Total de alunos do 2º ano e do 3º ano<br>do 1º ciclo do AE/ENA, no ano letivo 2023/2024 : | 116               |          |  |  |  |  |
| 1.3 Horas letivas necessárias :                                                                   | 9                 |          |  |  |  |  |
| 1.4 Necessidades para 2024/2025 :                                                                 | 0                 |          |  |  |  |  |
| 1.5 Indicador de vaga :                                                                           | 0                 |          |  |  |  |  |
|                                                                                                   |                   |          |  |  |  |  |
| 2 Proposta de Vagas a Concurso                                                                    |                   |          |  |  |  |  |
| 2.1 Vaga Positiva : 0                                                                             |                   |          |  |  |  |  |
| 2.2 Vaga Negativa : 0                                                                             |                   |          |  |  |  |  |
| 3 Alteração da proposta de vagas                                                                  |                   | $\dashv$ |  |  |  |  |
| 3.1 Pretende alterar a proposta das vagas a concurso, campos 2.1 e/ou 2.2? :                      |                   |          |  |  |  |  |
| Controlo Preenchimento                                                                            |                   |          |  |  |  |  |
| Retroceder no preenchimento do pedido                                                             |                   |          |  |  |  |  |

Imagem 7-Apuramento de vagas GR 120

<u>Grupo de recrutamento 530:</u> "Docentes Providos", "Horas Letivas Necessárias Para Horários Completos Sem Reduções Previstas no art.º 79.º do ECD", "Número total de horas letivas do Grupo de Recrutamento", "Necessidades para 2024/2025", "Indicador de Vaga", "Vaga Positiva" e "Vaga Negativa".

Caso seja aplicável, identifique o número de horas correspondentes às áreas disciplinares do GR 530. O somatório de horas indicadas nas áreas disciplinares não deverá ultrapassar as 22 horas por cada vaga positiva.

| Grupo de Recrutamento : 530 - Edu                      | cação Tecnológica                                   |                                                 |  |  |  |  |
|--------------------------------------------------------|-----------------------------------------------------|-------------------------------------------------|--|--|--|--|
| 1 Dados de Base                                        |                                                     |                                                 |  |  |  |  |
|                                                        | 1.1 Docentes Providos :                             | 1                                               |  |  |  |  |
| 1.2 Horas letivas necessárias<br>sem reduções prevista | para horários completos<br>s no art.º 79.º do ECD : | 22                                              |  |  |  |  |
| 1.3 Número total de horas letivas do g                 | grupo de recrutamento :                             | 44                                              |  |  |  |  |
| 1.4 Necessi                                            | dades para 2024/2025 :                              | 2                                               |  |  |  |  |
| 1.5 Indicador de vaga : 1                              |                                                     |                                                 |  |  |  |  |
| 2 Proposta de Vagas a Concurso                         |                                                     |                                                 |  |  |  |  |
|                                                        |                                                     |                                                 |  |  |  |  |
| 2.1 Vaga Positiva : 1                                  |                                                     |                                                 |  |  |  |  |
| 2.2 Vaga Negativa : 0                                  |                                                     |                                                 |  |  |  |  |
| 2 Altana - # - da ana anta da maran                    |                                                     |                                                 |  |  |  |  |
| 5 Alteração da proposta de vagas                       |                                                     |                                                 |  |  |  |  |
| 3.1 Pretende alterar a proposta das va                 | agas a concurso, campos                             | 2.1 e/ou 2.2? : Não                             |  |  |  |  |
|                                                        |                                                     |                                                 |  |  |  |  |
| 4 Indíque o numero de horas dispo                      | niveis para abertura d                              | e vaga na(s) area(s) disciplinar(es) do GR 530— |  |  |  |  |
| 530A - Mecanotecnia :                                  | 22                                                  |                                                 |  |  |  |  |
| 530B - Eletrotecnia :                                  | 0                                                   |                                                 |  |  |  |  |
| 530C - Secretariado :                                  | 0                                                   |                                                 |  |  |  |  |
| 530D - Artes dos Tecidos :                             | 0                                                   |                                                 |  |  |  |  |
| 530E - Construção Civil e Madeiras :                   | 0                                                   |                                                 |  |  |  |  |
| 530F - Artes Gráficas :                                | 0                                                   |                                                 |  |  |  |  |
| Não anlicóvol -                                        | 0                                                   |                                                 |  |  |  |  |
| Nao aplicaver :                                        | v                                                   |                                                 |  |  |  |  |

Imagem 8-Áreas disciplinares do GR 530

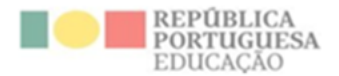

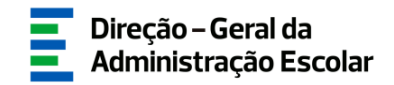

<u>Restantes grupos de recrutamento</u>: "Docentes Providos", "Horas Letivas Necessárias Para Horários Completos Sem Reduções Previstas no art.º 79.º do ECD", "Número total de horas letivas do Grupo de Recrutamento", "Necessidades para 2024/2025, "Indicador de Vaga", "Vaga Positiva" e "Vaga Negativa".

| 1 Dados de Base                                                                                        |                       |  |  |  |  |  |  |  |
|----------------------------------------------------------------------------------------------------|-----------------------|--|--|--|--|--|--|--|
|                                                                                                    |                       |  |  |  |  |  |  |  |
| 1.1 Docentes Providos :                                                                                | 0                     |  |  |  |  |  |  |  |
| 1.2 Horas letivas necessárias para horários completos<br>sem reduções previstas no art.º 79.º do ECD : | 0                     |  |  |  |  |  |  |  |
| 1.3 Número total de horas letivas do grupo de recrutamento :                                           | 0                     |  |  |  |  |  |  |  |
| 1.4 Necessidades para 2024/2025 :                                                                      | 0                     |  |  |  |  |  |  |  |
| 1.5 Indicador de vaga :                                                                                | 0                     |  |  |  |  |  |  |  |
| 2 Proposta de Vagas a Concurso                                                                         |                       |  |  |  |  |  |  |  |
| 2.1 Vaga Positiva : 0                                                                                  | 2.1 Vaga Positiva : 0 |  |  |  |  |  |  |  |
| 2.2 Vaga Negativa : 0                                                                                  |                       |  |  |  |  |  |  |  |
| 3 Alteração da proposta de vagas                                                                       |                       |  |  |  |  |  |  |  |
| 3.1 Pretende alterar a proposta das vagas a concurso, campos 2.1 e/ou 2.2? :                           |                       |  |  |  |  |  |  |  |
| Controlo Preenchimento                                                                                 |                       |  |  |  |  |  |  |  |
|                                                                                                    |                       |  |  |  |  |  |  |  |
| Retroceder no preenchimento do pedido                                                                  |                       |  |  |  |  |  |  |  |
|                                                                                                    |                       |  |  |  |  |  |  |  |
|                                                                                                    |                       |  |  |  |  |  |  |  |

Imagem 9-Apuramento de vagas GR 200 a 930

À medida que vai acrescentando os Grupos de Recrutamento, os mesmos vão sendo disponibilizados numa listagem. Caso pretenda proceder a eventuais alterações **deverá selecionar a linha** correspondente ao GR em questão e clicar sobre o ícone 🥜 .

Caso selecione o registo sem ser através do ícone deverá acionar o botão Editar .

Todos os Grupos de Recrutamento deverão ser carregados.

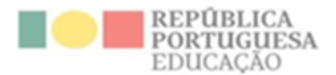

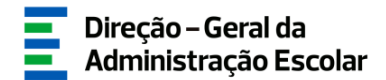

| Novo                                             |                           |                                                               |                         |                                                                                                    |                                      |                                     |                        |                       |                       | - 11 de 11 🕨 )      |
|--------------------------------------------------|---------------------------|---------------------------------------------------------------|-------------------------|----------------------------------------------------------------------------------------------------|--------------------------------------|-------------------------------------|------------------------|-----------------------|-----------------------|---------------------|
| GRUPO DE<br>RECRUTAMENTO<br>€                    | DOCENTES<br>PROVIDOS<br>♦ | N.º<br>TOTAL<br>DE<br>ALUNOS<br>DO GR<br>NO(A)<br>AE/ENA<br>€ | GRUPOS<br>APURADOS<br>€ | HORAS<br>LETIVAS<br>NECESSÁRIAS<br>PARA<br>HORÁRIOS<br>COMPLETOS<br>SEM<br>REDUÇÕES<br>PREVISTAS<br>NO ART.º<br>79.º DO ECD | HORAS<br>LETIVAS<br>NECESSÁRIAS<br>♦ | NECESSIDADES<br>PARA<br>2024/2025 🖨 | INDICADOR<br>DE VAGA 🖨 | VAGA<br>POSITIVA<br>¢ | VAGA<br>NEGATIVA<br>¢ | situação 🗢          |
| 100 - Educação                                   |                           | -                                                             | _                       | ÷                                                                                                    |                                      |                                     | -                      |                       | _                     |                     |
| Pré-Escolar                                      | 0                         | 0                                                             | 0                       | 0                                                                                                    | 0                                    | 0                                   | 0                      | 0                     | 0                     | Inicio              |
| 110 - 1.º Ciclo<br>do Ensino Básico              | 5                         | 186                                                           | 7                       | 0                                                                                                    | 0                                    | 7                                   | 2                      | 2                     | 0                     | Em<br>preenchimento |
| 120 - Inglês (1.º                                | 0                         | 116                                                           | 0                       | 0                                                                                                    | 9                                    | 0                                   | 0                      | 0                     | 0                     | Em<br>preenchimento |
| 230 -<br>Matemática e<br>Ciências da<br>Natureza | 1                         | 0                                                             | 0                       | 22                                                                                                    | 0                                    | 0                                   | -1                     | 0                     | -1                    | Em<br>preenchimento |
| 240 - Educação<br>Visual e<br>Tecnológica        | 1                         | 0                                                             | 0                       | 0                                                                                                    | 0                                    | 0                                   | 0                      | 0                     | 0                     | Em<br>preenchimento |
| 360 - Língua<br>Cestual<br>Portuguesa            | 0                         | 0                                                             | 0                       | 0                                                                                                    | 45                                   | 2                                   | 2                      | 3                     | 0                     | Finalizado          |
| 🥕 530 - Educação<br>Tecnológica                  | 0                         | 0                                                             | 0                       | 0                                                                                                    | 0                                    | 0                                   | 0                      | 0                     | 0                     | Início              |
| 🥜 620 - Educação<br>Física                       | 0                         | 0                                                             | 0                       | 0                                                                                                    | 22                                   | 1                                   | 1                      | 0                     | 0                     | Finalizado          |
|                                                  | 1                         | 0                                                             | 0                       | 22                                                                                                    | 26                                   | 1                                   | 0                      | 0                     | 0                     | Finalizado          |
| 🧷 920 - Educação<br>Especial 2                   | 0                         | 0                                                             | 0                       | 0                                                                                                    | 0                                    | 0                                   | 0                      | 0                     | 0                     | Finalizado          |
|                                                  | 0                         | 0                                                             | 0                       | 0                                                                                                    | 0                                    | 0                                   | 0                      | 0                     | 0                     | Início              |
|                                                  |                           |                                                               |                         |                                                                                                    |                                      |                                     |                        |                       |                       | - 11 de 11 🕨        |

#### Imagem 10-Síntese dos dados introduzidos

Terminado o processo deverá proceder à submissão de todos os Grupos de Recrutamento.

#### 3.3.1 Conceitos a ter em conta no preenchimento da aplicação

#### 3.3.1.1 Horas letivas necessárias

Por horas letivas necessárias para horários completos, sem reduções previstas no art.º 79.º do ECD, deve entender-se o número de horas que resulta da multiplicação do número de docentes providos por 22 (22 horas = horário completo). Este campo surge automaticamente preenchido em resultado da indicação do número de docentes providos, sendo aplicável apenas nos grupos de recrutamento 120 a 930.

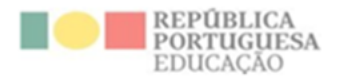

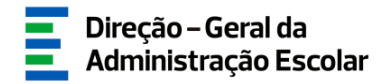

#### 3.3.1.2 Número total de horas letivas do Grupo de Recrutamento

Por número total de horas letivas do grupo de recrutamento, deve entender-se a totalidade de horas de componente letiva, por grupo de recrutamento, existente no agrupamento de escolas ou escola não agrupada.

#### 3.3.1.3 Indicador de vaga

Por indicador de vaga, deve entender-se o valor da diferença entre o número de docentes providos e as necessidades previstas para o ano escolar de 2024/2025.

#### 3.3.1.4 Necessidades Permanentes para 2024/2025

Por necessidades para 2024/2025, deve entender-se o número de lugares (docentes) considerados necessários para o ano escolar de 2024/2025 sendo que as necessidades devem ser as adequadas ao número de alunos e à oferta educativa e formativa.

#### 3.3.1.5 Vaga Positiva e Negativa

Por vaga positiva, deve entender-se o número de vagas a preencher através do concurso de 2024/2025, face aos dados introduzidos nos campos anteriormente preenchidos. O número apresentado é passível de alteração.

Por vaga negativa, deve entender-se o número de vagas/lugares a extinguir quando vagarem por inexistência de componente letiva, recuperação indevida de vaga, fusão e/ou suspensão de lugar, assim como colocação em resultado de provimento de recurso hierárquico.

#### 3.3.2 Alteração do número de vagas a concurso

A aplicação contempla campos para que o AE/ENA indique se concorda com o número de vagas apresentado, devendo para tal responder à pergunta colocada no ponto 3.1.

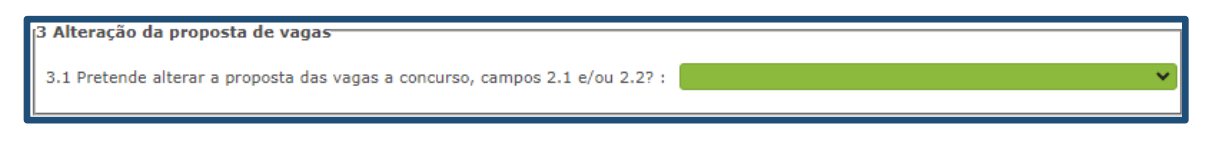

#### Imagem 11-Alteração proposta de vagas

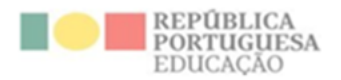

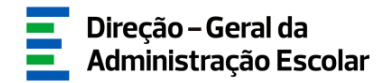

Caso pretenda alterar o número de vagas a concurso calculado pela aplicação deve responder "SIM", no campo 3.1.

| 2 Proposta de Vagas a Concurso                                               |                             |
|------------------------------------------------------------------------------|-----------------------------|
| 2.1 Vaga Positiva : 2                                                        |                             |
| 2.2 Vaga Negativa : 0                                                        |                             |
| 3 Alteração da proposta de vagas                                             |                             |
| 3.1 Pretende alterar a proposta das vagas a concurso, campos 2.1 e/ou 2.2? : | Sim 💙                       |
|                                                                              | Carateres disponíveis: 1000 |
| 3.1.1 Justificação da alteração :                                            |                             |
|                                                                              |                             |
|                                                                              |                             |

Imagem 12 –Vagas a concurso: retificação de dados propostos

Os campos 2.1 e 2.2, "Vaga Positiva" e "Vaga Negativa", respetivamente, ficam editáveis, permitindo efetuar a alteração.

Ao responder "SIM", deverá no campo de texto livre, de forma sintética e clara, justificar a razão da alteração, indicando o número de horas utilizadas nessa proposta e a sua origem.

#### **3.4 Apuramento de Vagas (Artigo 42.°)**

A DGAE procedeu à migração dos docentes que, em função das colocações registadas do SIGRHE, podem ser considerados como reunindo condições para cumprir o estipulado no n.º 2, do artigo 42.º, do Decreto-Lei n.º 32-A/2023, de 8 de maio.

Foi efetuado o pré-preenchimento de todos os campos da aplicação. Deve ser efetuada a verificação de toda a informação, para garantir que todos os campos estão corretamente preenchidos, podendo os registos pré-carregados ser alterados.

No que diz respeito ao campo relativo ao tempo de serviço a 31/08/2024, foram acrescentados 366 dias após a profissionalização aos indicados no último recenseamento docente, pelo que deverá verificar se o tempo indicado é efetivamente o correto.

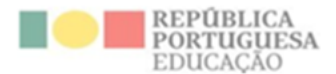

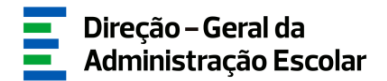

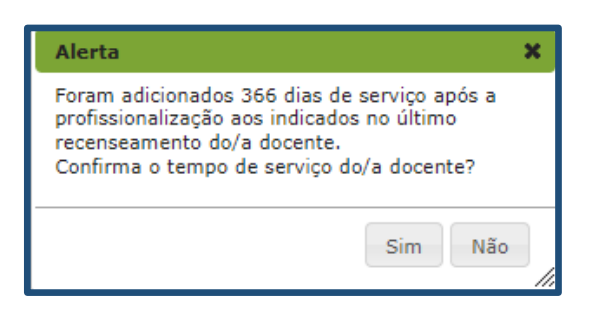

Imagem 13 – Alerta relativo ao tempo de serviço migrado

Para indicar novos docentes que considere que cumprem o n.º 2 do artigo 42.º do Decreto-Lei n.º 32-A/2023, de 8 de maio, e não estejam pré-indicados, deve aceder ao submenu "Apuramento de Vagas

Novo

DL 32-A/2023 (Artigo 42.°) e carregar no botão

Para iniciar o processo deverá indicar o número de utilizador do docente. Posteriormente deverá introduzir os dados relativos à qualificação profissional do docente e o tempo de serviço que possui (sendo que o tempo de serviço após a profissionalização a indicar é o provável contado até ao dia 31 de agosto de 2024) e confirmar se o docente tem 2 renovações ou 3 contratos.

Ao indicar um docente, surgir-lhe-á um ecrã com a seguinte imagem:

| 1 - Identificação do docente       |                                                                     |     |
|------------------------------------|---------------------------------------------------------------------|-----|
| -                                  |                                                                     |     |
| Número de Utilizador :             |                                                                     | Q 🔅 |
| 1.1 Nome 🌒 :                       |                                                                     |     |
| 1.2 Doc. de Identificação :        | Bilhete de Identidade / Cartão de Cidadão (n.º identificação civil) | ~   |
| 1.3 Número do documento 🌒 :        |                                                                     |     |
| 1.4 NIF :                          |                                                                     |     |
| 1.5 Data de Nascimento 🌒 :         |                                                                     |     |
| 1.6 Género :                       |                                                                     | ~   |
| 1.7 Telemóvel/Telefone 🌒 :         |                                                                     |     |
| 1.8 Email 👔 :                      |                                                                     |     |
|                                    |                                                                     |     |
| 2 - Situação Profissional          |                                                                     |     |
|                                    |                                                                     |     |
| 2.1 Código d                       | o grupo de recrutamento de colocação :                              | ~   |
| 2.2 Qualificação profissional para | o grupo de recrutamento de colocação :                              | ~   |
|                                    |                                                                     |     |
| 3 - Tempo de Serviço               |                                                                     |     |
|                                    | 3.1 Tempo de Serviço antes da Profissionalização : 0                |     |
| 3.2 Tempo de Serviço após a Profi  | ssionalização, provável até 31 de agosto de 2024 : 0                |     |
|                                    |                                                                     |     |
| 4 - N.º 2 do artigo 42.º do DL n.  | o 32-A/2023, de 08 de maio                                          |     |
|                                    |                                                                     |     |
| 4.1 O docente tem 2 renovações o   | u 3 contratos? :                                                    | ~   |
| L                                  |                                                                     |     |

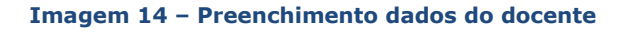

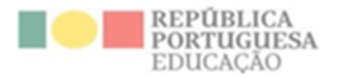

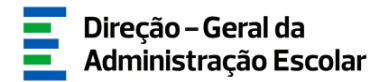

Caso seja aplicável, identifique a área disciplinar para o Grupo de recrutamento 530.

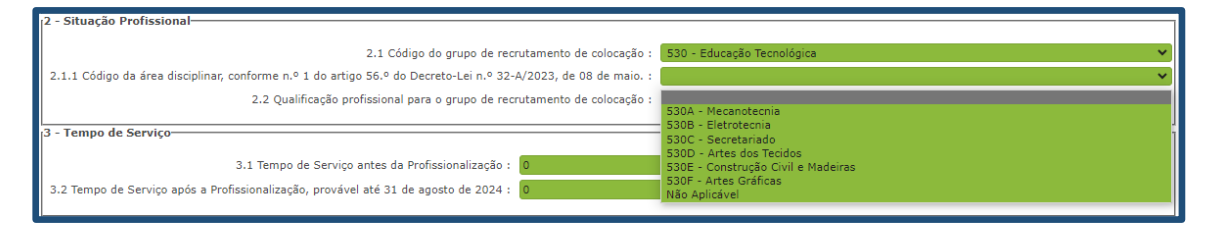

Imagem 15 – Área disciplinar do GR 530

Ao confirmar os dados, deverá também caracterizar a colocação que o docente teve nos anos letivos de 2021/2022 e 2022/2023, indicando, respetivamente, o AE/ENA e Grupo de Recrutamento de colocação, o número de horas de componente letiva e se existiu aditamento ao horário de origem ou acumulação.

| 5 - Indique o código do AE/ENA de colocação do docente, respetivo GR e nº de l      | ioras:                                |
|-------------------------------------------------------------------------------------|---------------------------------------|
| 5.1 - Ano letivo de 2021/2022                                                       |                                       |
| 5.1.1 Designação AE/ENA :                                                           | Q (#                                  |
| 5.1.2 Código AE/ENA :                                                               |                                       |
| 5.1.3 Grupo de Recrutamento :                                                       |                                       |
| 5.1.4 Número de horas de componente letiva :                                        | · · ·                                 |
| 5.1.5 Indique se o número de horas referido em 5.1.4 resultou de algum aditamento : | v                                     |
| 5.1.6 Indíque se o docente teve acumulação de horário :                             |                                       |
| 5.2 - Ano letivo de 2022/2023                                                       | -                                     |
| 5.2.1 Designação AE/ENA :                                                           | Q (8                                  |
| 5.2.2 Código AE/ENA :                                                               |                                       |
| 5.2.3 Grupo de Recrutamento :                                                       | v                                     |
| 5.2.4 Número de horas de componente letiva :                                        | · · · · · · · · · · · · · · · · · · · |
| 5.2.5 Indique se o número de horas referido em 5.2.4 resultou de algum aditamento : | · · · · · · · · · · · · · · · · · · · |
| 5.2.6 Indique se o docente teve acumulação de horário :                             |                                       |

Imagem 16 – Preenchimento dados dos contratos

De todos os dados declarados deve ser feita prova, mediante *upload*, dos documentos comprovativos digitalizados, nomeadamente:

- Cópia dos 3 contratos;
- Registo biográfico atualizado.

Poderá carregar outros documentos, caso considere pertinente.

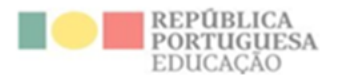

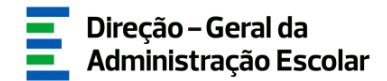

| Novo<br>TIPO DE ANEXO 🗢 | NOME DO FICHEIRO 🗢                                                                                                    | ≪ ∢ 0 - 0 de 0 > >> |
|-------------------------|----------------------------------------------------------------------------------------------------|---------------------|
|                         | Indicação de Docentes - Anexos<br>Submeter Cancelar                                                                                                   |                     |
|                         | Tipo de anexo :<br>Dados Anexo<br>Contrato 2021/2022<br>Contrato 2022/2023<br>Contrato 2023/2024<br>Nome do ficheiro :<br>Registo Biográfico<br>Outro |                     |

Imagem 17 – Upload de documentos

Terminado o processo, deve carregar em

O procedimento deve ser repetido o número de vezes necessárias para adicionar todos os docentes nas condições atrás descritas.

😔 Confirmar dados -

Para acrescentar mais docentes à sua lista, o AE/ENA deve utilizar o botão .

Quando tiver inserido o número de docentes indicado previamente deverá submeter (ver capítulo 4).

#### **3.5** Apuramento de Vagas para QZP (Artigo 43.°)

O módulo "Apuramento de Vagas 2024/2025 - Apuramento vagas para QZP (artigo 43.°)" deve ser preenchido seguindo a forma sequencial como se apresentam os submenus:

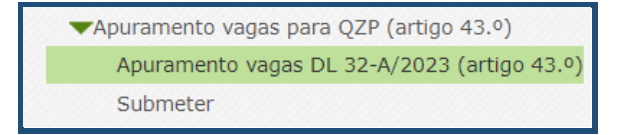

Imagem 18 – Submenus da aplicação Apuramento vagas para QZP (artigo 43.º)

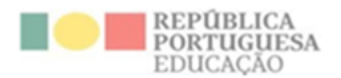

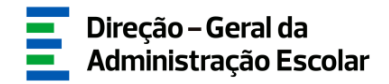

A DGAE procedeu à migração dos/das docentes que, em função das colocações constantes no SIGRHE, podem ser considerados como reunindo condições para cumprir o estipulado no n.º 1 do artigo 43.º do Decreto-Lei n.º 32-A/2023, de 8 de maio.

Assim, um docente com contrato ativo a 31 de <u>dezembro de 2023</u> deverá ser indicado para a abertura de vaga pelo AE/ENA onde exercia funções à data.

Foi efetuado o pré-preenchimento de alguns dos campos da aplicação. Deve ser verificada toda a informação, para garantir que todos os campos estão corretamente preenchidos, podendo os registos pré-carregados ser alterados.

Para indicar novos docentes que considere que cumprem o n.º 1 do artigo 43.º do Decreto-Lei n.º 32-A/2023, de 8 de maio, deve aceder ao submenu "Apuramento vagas DL 32-A/2023 (artigo 43.º)" e

carregar no botão

Em primeiro lugar deve proceder à confirmação dos dados preenchidos no campo 1- Identificação do

docente, carregando em

Depois, surgir-lhe-á um ecrã com a seguinte imagem:

🕏 Confirmar dados

| 1 - Identificação do/a docente                                                             |                                                                                                    |       |
|--------------------------------------------------------------------------------------------|----------------------------------------------------------------------------------------------------|-------|
| Número de Utilizador :                                                                     |                                                                                                    | Q (#  |
| 1.1 Nome 🌒 :                                                                               |                                                                                                    |       |
| 1.2 Doc. de Identificação :                                                                | Bilhete de Identidade / Cartão de Cidadão (n.º identificação civil)                                                                                         | ~     |
| 1.3 Número do documento 👔 :                                                                |                                                                                                    |       |
| 1.4 NIF :                                                                                  |                                                                                                    |       |
| 1.5 Data de Nascimento 👔 :                                                                 |                                                                                                    |       |
| 1.6 Género :                                                                               |                                                                                                    | *     |
| 1.7 Telemóvel/Telefone 🜒 :                                                                 |                                                                                                    |       |
| 1.8 Email 👔 :                                                                              |                                                                                                    |       |
| 2. Artigo 43.º do DL n.º 32-A/20                                                           | 123, de 08 de maio.                                                                                                    |       |
| 2 1 0/A docente encontrava-co col                                                          | ocado/a no AE/ENA a 31/12/20232                                                                                                    |       |
| 212 O/A docence encontrativa-se con                                                        |                                                                                                    | Sim 🗸 |
| 2.2 O/A docente possui, pelo meno                                                          | os, 1095 dias de tempo de serviço para efeitos de concurso, prestado nos seguintes estabelecimentos?                                                        | ,     |
| <ul> <li>a) Estabelecimentos integra</li> <li>b) Estabelecimentos integra</li> </ul>       | ados na rede pública do Ministério da Educação;<br>ados na rede pública das Regiões Autónomas;                                                              |       |
| <ul> <li>c) Estabelecimentos do ens</li> <li>d) Estabelecimentos ou ins</li> </ul>         | sino superior público;<br>tituições de ensino dependentes ou sob a tutela de outros                                                                         | Sim   |
| ministérios que tenham pro                                                                 | otocolo com o Ministério da Educação;                                                                                                    |       |
| <ul> <li>e) Estabelecimentos do ensi<br/>de funções docentes como</li> </ul>               | agentes da cooperação portuguesa nos termos do correspondente estatuto jurídico.                                                                            | :     |
| <ul> <li>f) Estabelecimentos de ens</li> <li>2,3 O/A docente possui contratos a</li> </ul> | sino particular ou cooperativo com contrato de associação.<br>1 termo resolutivo com o ME nos dois anos escolares anteriores, com qualificação professional |       |
| conforme subalíneas i) e ii) da alín                                                       | ea b) do n.º 1 do artigo 43.º do Decreto - Lei n.º 32-A/2023, de 08 de maio?                                                                                | Sim   |
| 2.3.1 O/A docente prestou                                                                  | pelo menos 180 dias de tempo de serviço em cada um desses anos (2021/2022 e 2022/2023)?                                                                     |       |
| <ul> <li>2.3.2 O/A docente prestou,<br/>e em cada um deles presto</li> </ul>               | , pelo menos, 365 dias de tempo de serviço no cômputo desses dois anos (2021/2022 e 2022/2023)<br>u pelo menos 120 dias?                                    | °O    |
| e em cada um acies presto                                                                  |                                                                                                    |       |

Imagem 19 -Preenchimento dados - art.º 43 do Decreto-Lei n.º 32-A/2023 de 8 de maio

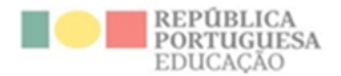

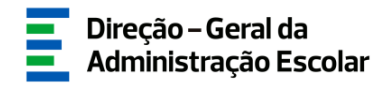

Deverá indicar se o/a docente cumpre cumulativamente todas as condições indicadas no n.º 1 do artigo 43.º do Decreto-Lei n.º 32-A/2023, de 8 de maio, conjugado com o n.º 2 do referido artigo.

Relativamente ao tempo de serviço prestado em Estabelecimentos de ensino particular ou cooperativo, deverá consultar a página da DGAE para confirmar quais os estabelecimentos de ensino que possuem contrato de associação em cada um dos anos a que se refere o tempo de serviço da alínea a) do n.º 1 do art.º 43 do referido normativo.

Posteriormente, deverá indicar se o/a docente possui contratos a termo resolutivo com o Ministério da Educação, nos dois anos escolares anteriores, com qualificação profissional, conforme estipulado nas subalíneas i) e ii) da alínea b) do n.º 1 do art.º 43, do Decreto-Lei n.º 32-A/2023, de 8 de maio. Seguidamente deve indicar como foi prestado o tempo de serviço nesses dois anos letivos.

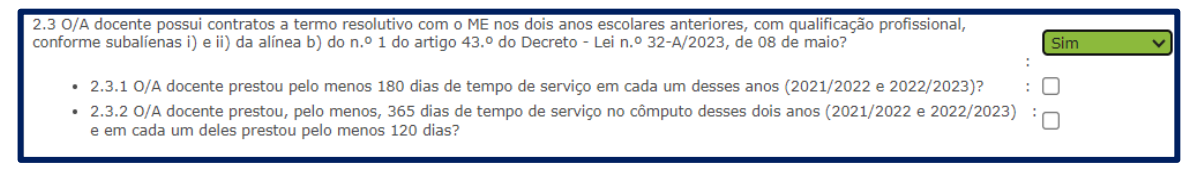

#### Imagem 20 – Tempo de serviço dos 2 últimos anos letivos

Após confirmação dos dados, surgirá automaticamente a colocação do/a docente durante o mês de dezembro de 2023 (AE/ENA, grupo de recrutamento e qualificação profissional). Nas situações em que os/as docentes tenham obtido duas ou mais colocações no mês de dezembro, a vaga será aferida através dos seguintes parâmetros:

- <u>1.º critério</u> Colocações em reserva de recrutamento e contratação de escola: prevalece a colocação em reserva de recrutamento;
- <u>2.º critério</u> Duas ou mais colocações em contratação de escola: prevalece a colocação com o maior número de horas;
- <u>3.º critério</u> Duas ou mais colocações em contratação de escola: com a mesma carga horária, prevalece a colocação que foi aceite em primeiro lugar.

| 3 - Código do AE/ENA e do Grupo de Recrutamento de colocação do/a docente a 31/12/2023 |                                                            |  |  |
|----------------------------------------------------------------------------------------|------------------------------------------------------------|--|--|
| 3.1 Designação do AE/ENA de colocação :                                                | Agrupamento de Escolas D. Lourenço Vicente, Lourinhã 🔍 🍳 🛎 |  |  |
| 3.1.1 Código do AE/ENA de colocação :                                                  | 121381                                                     |  |  |
| 3.1.2 Grupo de Recrutamento de colocação :                                             | 230 - Matemática e Ciências da Natureza 🛛 🗸 🗸              |  |  |
| 3.1.3 Qualificação profissional para o grupo de recrutamento de colocação :            | Sim                                                        |  |  |
|                                                                                        |                                                            |  |  |

Imagem 21 - AE/ENA e Grupo de Recrutamento de colocação do/a docente em dezembro de 2023

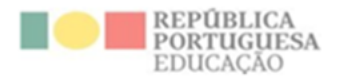

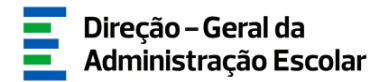

Caso seja aplicável, identifique a área disciplinar para o Grupo de recrutamento 530.

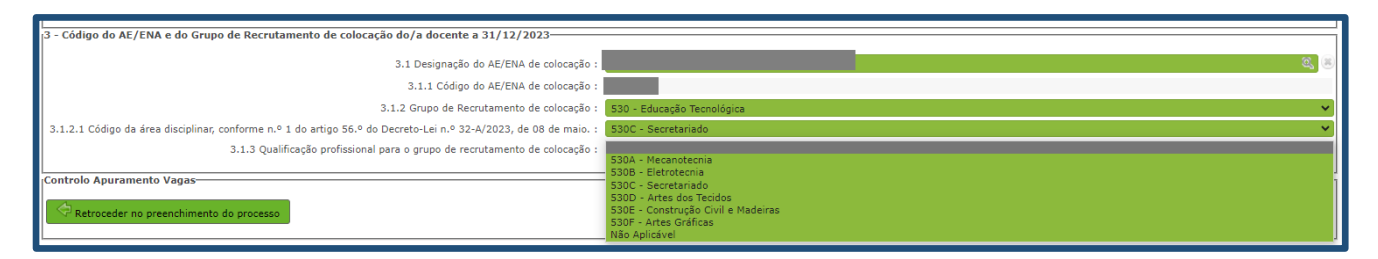

Imagem 22 - Área disciplinar do GR 530

No final, surgirá indicação sobre o QZP e o grupo de recrutamento onde o/a docente irá abrir a vaga, em conformidade com o n.º 1 do art.º 43 do Decreto-Lei n.º 32-A/2023, de 8 de maio.

| 4 - QZP e Grupo de Recrutamento onde abre vaga |                                                                                                    |        |
|------------------------------------------------|----------------------------------------------------------------------------------------------------|--------|
|                                                |                                                                                                    |        |
| 4.1 QZP onde abre Vaga :                       | QZP.45 - Abrange os concelhos de Amadora; Cascais; Lisboa; Loures; Odivelas; Oeiras; Sintra; Vila Fra | ar 🗸   |
| 4.2 Grupo de Recrutamento onde abre Vaga :     | 230 - Matemática e Ciências da Natureza                                                               | $\sim$ |
|                                                |                                                                                                    |        |

#### Imagem 23 – QZP e Grupo de Recrutamento onde abre vaga

De todos os dados declarados deve ser feita prova, mediante *upload*, dos documentos comprovativos digitalizados:

- Registo biográfico atualizado;
- Documentos comprovativos do tempo de serviço onde foram prestados os 1095 dias, nomeadamente aquele que foi prestado nas alíneas b) a f) do n.º 2 do Decreto-Lei n.º 32-A/2023, de 8 de maio.

Poderá carregar outros documentos, caso considere pertinente.

| Indicação de Docentes - Anexos                                                                                                    | <b>^</b>   |  |
|----------------------------------------------------------------------------------------------------|------------|--|
| Submeter Cancelar                                                                                                    |            |  |
| Tino de anexo :                                                                                                    |            |  |
| Dados Anexo Dados Anexo Declaração(ões) comprovativa(s) da prestação de serviço com identificação do Estabelecimento/Instituição onde foi prestado, nos termos da alínea a) do n.º 1 e n.º 2, do artigo 43.º do DL n.º 32-A/2023, de O Registo Biográfico (atualizado) Outer (datalizado) | 18 de maio |  |
| Nome do ficheiro :                                                                                                    |            |  |
| Imagem 24 – Upload de documentos                                                                                                    |            |  |

Terminado o processo, deve carregar em

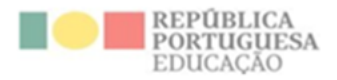

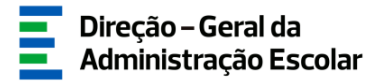

# 4

## SUBMISSÃO

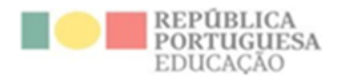

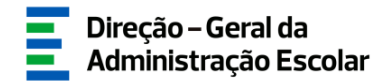

#### 4 Submissão

A submissão dos diferentes processos irá ser efetuada em etapas distintas.

#### 4.1 Submissão dos dados de "Número de Alunos", "Docentes QA/QE providos no AE/ENA"

Terminado o preenchimento de "Número de Alunos" e "Docentes QA/QE providos no AE/ENA" deve aceder ao submenu "SUBMETER", no menu lateral esquerdo.

| ▼Número de Alunos e Docentes QA/QE |  |  |
|------------------------------------|--|--|
| Número de Alunos                   |  |  |
| Docentes QA/QE providos no AE/ENA  |  |  |
| Submeter                           |  |  |

Imagem 25-Submenu "Número de Alunos e Docentes QA/QE"

Deverá introduzir a palavra-chave e submeter.

| Situação do preenchimento                                                                                                    |                        |
|----------------------------------------------------------------------------------------------------|------------------------|
| Situação : Por Submeter                                                                                                    | ~                      |
| Submissão do Número de Alunos e Docentes QA/QE providos no AE/ENA                                                                                                    |                        |
| Código Agrupamento de Escolas/Escola não Agrupada :                                                                                                    | _                      |
| Agrupamento de Escolas/Escola não Agrupada :                                                                                                    | Agrupamento de Escolas |
| Declaro por minha honra que todos os dados introduzidos correspondem à realidade existente<br>no Agrupamento de Escolas / Escola não Agrupada a cujo Órgão de Gestão pertenço : |                        |
| Palavra-Chave :                                                                                                    |                        |
| Controlo de Preenchimento                                                                                                    |                        |

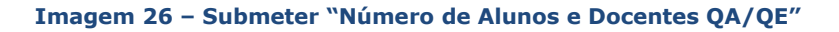

Até terminar o prazo, terá a indicação de que finalizou esta etapa, mas ainda poderá proceder à reversão da submissão e alterar dados, caso assim o entenda.

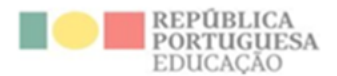

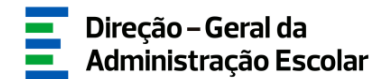

| Situação do preenchimento                                                                                                    |                        |
|----------------------------------------------------------------------------------------------------|------------------------|
| Situação : Submetido                                                                                                    | Ŷ                      |
| Submissão do Número de Alunos e Docentes QA/QE providos no AE/ENA                                                                                                    |                        |
| Código Agrupamento de Escolas/Escola não Agrupada :                                                                                                    | -                      |
| Agrupamento de Escolas/Escola não Agrupada :                                                                                                    | Agrupamento de Escolas |
| Declaro por minha honra que todos os dados introduzidos correspondem à realidade existente<br>no Agrupamento de Escolas / Escola não Agrupada a cujo Órgão de Gestão pertenço : |                        |
| Submetido por :                                                                                                    |                        |
| Data de Submissão :                                                                                                    | 18/01/2021 14:38:15    |
| Controlo de Preenchimento                                                                                                    |                        |
| Reverter Submissão                                                                                                    |                        |
|                                                                                                    |                        |

Imagem 27-Finalização submissão "Número de Alunos e Docentes QA/QE" e reversão

#### 4.2 Apuramento de Vagas

Terminado o preenchimento de "Apuramento de Vagas" deve aceder ao submenu "SUBMETER", no menu lateral esquerdo.

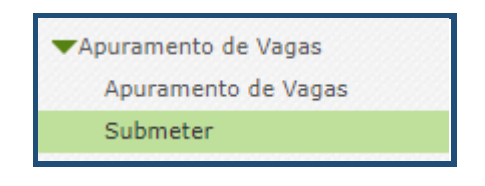

Imagem 28-Submenu "Apuramento de Vagas"

Deve assegurar que <u>todos os Grupos de Recrutamento existentes na aplicação e todos os docentes</u> <u>pré-</u> <u>carregados</u> se encontram no estado "Finalizado".

| Situação do preenchimento                                                                                                    |  |
|----------------------------------------------------------------------------------------------------|--|
| Situação do preencimiento                                                                                                    |  |
|                                                                                                    |  |
| Situação : Por Submeter                                                                                                    |  |
|                                                                                                    |  |
| Submissão do Apuramento de Vagas do Agrupamento de Escolas/Escola não Agrupada                                                                                                  |  |
|                                                                                                    |  |
| Código Agrupamento de Escolas/Escola não Agrupada : 🛛 💼                                                                                                    |  |
| Agrupamento de Escolas/Escola não Agrupada : 🛑                                                                                                    |  |
| Declaro por minha honra que todos os dados introduzidos correspondem à realidade existente<br>no Agrupamento de Escolas / Escola não Agrupada a cujo Órgão de Gestão pertenço : |  |
| Palavra-Chave :                                                                                                    |  |
|                                                                                                    |  |
| Controlo de Preenchimento                                                                                                    |  |
|                                                                                                    |  |
| Submeter                                                                                                    |  |
|                                                                                                    |  |

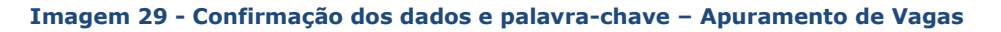

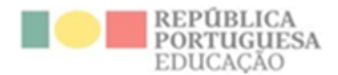

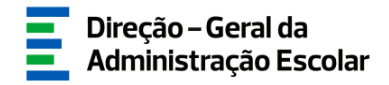

Surgirá um campo onde deve confirmar a autenticidade dos dados introduzidos e ser-lhe-á pedida a introdução da palavra-chave. Em seguida deve carregar em Submeter .

No caso de não ter finalizado a inserção de um Grupo de Recrutamento, de um docente ou do submenu "Número de Alunos", a aplicação não irá permitir a finalização do processo na globalidade, gerando alertas.

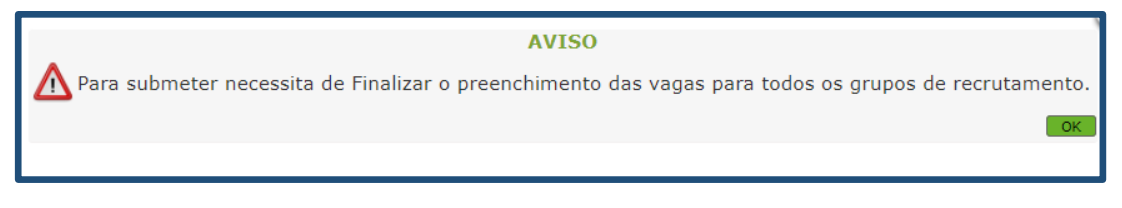

#### Imagem 30 – Alerta finalização GR

Durante o período em que o preenchimento da aplicação estiver a decorrer, e caso já tenha submetido os dados mas necessite de proceder a alguma alteração, pode fazê-lo carregando no botão Reverter Submissão

Depois de terminado o prazo para o preenchimento do "Apuramento de Vagas", será disponibilizado um botão que irá permitir imprimir o recibo dos dados introduzidos.

#### 4.3 Apuramento de Vagas (Artigo 42.°)

Antes de proceder à <u>Submissão</u>, deve assegurar-se que todos os/as docentes estão no estado "Finalizado".

Terminado o preenchimento do "Apuramento de Vagas", deve aceder ao submenu "SUBMETER", no menu lateral esquerdo.

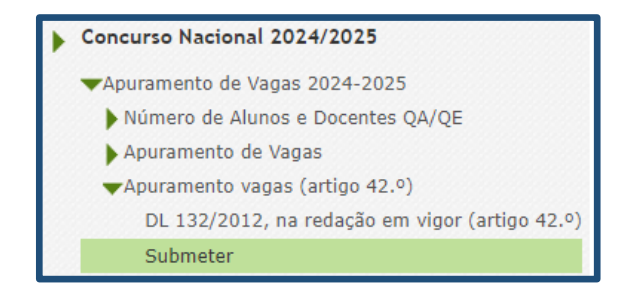

Imagem 31 – Submenu "Apuramento de Vagas"

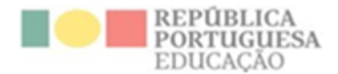

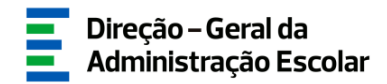

Após submissão, caso pretenda efetuar alguma correção, no decorrer do prazo em que a aplicação está disponível, poderá clicar em Reverter Submissão, retificar o pretendido e voltar a efetuar a submissão.

4.4 Apuramento de Vagas para QZP (Artigo 43.°)

Concluído o preenchimento da "Apuramento vagas DL 32-A/2023 (artigo 43.°)" deverá efetuar a submissão do mesmo em "Submeter".

Antes de proceder à <u>Submissão</u>, deve assegurar-se que todos os/as docentes estão no estado "Finalizado".

Terminado o preenchimento do "Apuramento de Vagas 2024/2025 - Apuramento vagas para QZP (artigo 43.°)", deve aceder ao submenu "SUBMETER", no menu lateral esquerdo.

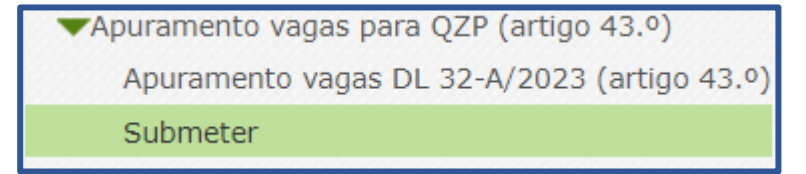

Imagem 32 – Submenu Apuramento vagas para QZP (artigo 43.°)

Após submissão, caso pretenda efetuar alguma correção no decorrer do prazo em que a aplicação está disponível, poderá clicar em Reverter Submissão, retificar o pretendido e voltar a efetuar a submissão. <u>Caso não tenha indicado docentes para o presente procedimento, deve proceder igualmente à submissão</u>.